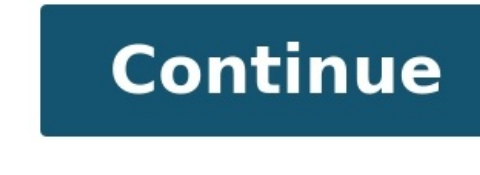

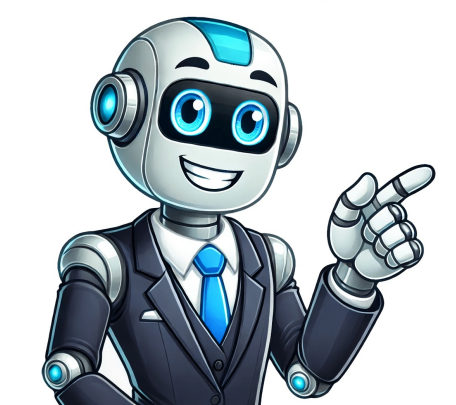

## How to print a excel worksheet

Printing an Excel spreadsheet can sometimes feel like a daunting task, especially if your worksheet is packed with data or formatted unconventionally. However, with a bit of preparation and the right approach, I've found that printing Excel spreadsheets can be a breeze. Let me walk you through the step-by-step process on How to Print an Excel Spreadsheet Like a Pro. Key Takeaways: Setting a clear print area ensures only the needed data appears on your printout, saving time and resources. Properly adjusting orientation, margins, and scaling enhances the professional look and readability of your printed spreadsheets. Including gridlines, titles, and comments improves data interpretation for your audience. Previewing your print setup helps catch errors, ensuring your document prints exactly as intended. Efficiently managing multiple sheets or specific elements like charts and formulas simplifies complex printing tasks. Introduction to Excel Printing Mastery Ensuring Your Spreadsheets Look Professional on Paper Printing Excel spreadsheets effectively is crucial for presenting data in a clear and professional manner. Despite living in an increasingly digital age, the need for tangible, printed documents persists. Regrettably, even the most meticulously crafted spreadsheets can often translate poorly from screen to print - sections run off the page, gridlines disappear, and what was once a pristine layout looks disjointed. How to Print an Excel Spreadsheet Quick Tips to Optimize Workbook Layouts Optimizing workbook layouts before hitting the print button is an essential step toward producing clear, comprehensible hard copies. To start, always review your workbook's structure; are the tabs organized logically? Does the placement of data make sense on paper, just as it does on the screen? Also, it's wise to standardize fonts and sizes, ensuring that headers, data, and labels are distinct and readable. After this basic housekeeping, consider these quick tips: utilize text-wrapping for cells with lengthy content, align data to aid in a reader's flow, and minimize the use of multiple colors which may not translate well in print. Break down wide tables into sections if possible; this approach can help to avoid size issues when rows and columns extend beyond a single printed page. Setting your print area effectively in Excel is a game-changer for creating professional-looking documents. My experience has shown that printing without first defining the print area often leads to incomplete or excessive information on the paper, which can be frustrating. We can prevent this by setting the print area. Follow these steps : STEP 1: Simply select the cells you need, head over to the 'Page Layout' tab. STEP 2: Click 'Print Area' followed by 'Set Print Area'. This action tells Excel exactly what you want to include in your printout. If you change your mind or need to adjust what's included in the print area, don't fret. It's as straightforward as selecting 'Clear Print Area' from the same menu and starting the process anew. Remember, the printer will now only pay attention to your predefined sections. This laser-focused method allows for multiple print areas within the same document, showcasing only the most pertinent data. Customizing the Print Setup Orientation, Margins, and Scaling: A Closer Look Orientation, margins, and scaling are the cornerstones of a properly configured print setup in Excel. Addressing these three aspects is key to achieving the ideal layout on paper. For orientation, landscape mode often suits wider data sets with numerous columns, while portrait mode complements longer datasets. Switching between orientations is straightforward - within the 'Page Layout' tab, click the 'Orientation' dropdown to toggle as needed. Margins bear significance as well. They frame your data aesthetically and functionally, leaving enough room for binding or notetaking without compromising the data display. After clicking 'Margins' in the 'Page Layout' tab, you can choose 'Narrow' for more content per page or tweak the dimensions to your preference in 'Custom Margins'. Scaling is the adjustment of your spreadsheet size to fit the designated print area. From making the entire sheet fit onto one page to enlarging specific sections for emphasis, scaling controls the presentation's impact and readability. Open up the 'Page Layout' tab, and under the 'Page' option, you can scale by percentage or direct Excel to fit the sheet across a specified number of pages. By mastering orientation, margins, and scaling, you ensure that your spreadsheet is not just legible but visually balanced and primed for your reader's ease. How to Tackle Multiple Sheets and Complete Workbook Seamlessly Tackling multiple sheets for printing need not be a herculean task. Excel has built-in features that can streamline this process, ensuring that you can print across various sheets without skipping a beat. Here's how I manage it: To print a sheet or a complete workbook hit Ctrl + P or click on File > Print and proceed with the appropriate requirement. Before you proceed, always preview the number of pages at the bottom of the Preview pane to confirm the correct range has been selected. This prevents inadvertently printing undesired areas. Lastly, remember to ungroup your sheets after printing. If you leave them grouped and start editing, changes apply to all grouped sheets, which can inadvertently alter your data. By exercising these tips, we can say goodbye to the dread of printing multiple sheets and embrace a more seamless, error-free approach to presenting our data in its best light. Advanced Excel Print Options Enhancing the readability of printed Excel spreadsheets is vital for effective communication. A spreadsheet that's clear and approachable in print is more likely to be used and appreciated. For starters, gridlines often serve as guides that keep your data aligned and easy to follow. While these steps to include gridlines and titles : STEP 1: To include them, navigate to the 'Page Layout' tab and click on the arrow icon to open "Print Setup" dialog box. STEP 2: Now navigate to the "Sheet" tab. Under the same "Print section you can enable printing of "Gridlines" by checking the box beside it. STEP 3: To enable comments, under the same "Print Section", select one of the options available beside the "Comments and notes:" label. Print titles, meanwhile, are the row or column labels that are typically necessary on every page to contextualize the data. Imagine flipping through multiple pages and having to remember what each column means - it would be a daunting task. Under the "Print Titles" click on the up arrow icon, once you click on the arrow, select the required rows or columns to repeat. With these readability enhancements — gridlines, titles, and comments — you can trust that your spreadsheet remains interpretable and informative, even on paper. Handling Complex Printing Scenarios Printing Scenarios Printing Charts, Formulas, and Special Ranges Mastering the art of printing specific Excel elements such as charts, formulas, and designated ranges can elevate your reporting to a new level. Let's dive in and explore how to accomplish this with precision and efficiency. When you're tasked with printing a chart, Excel simplifies the process. Simply select the chart is highlighted. By default, Excel selects the 'Print Selected Chart' option under 'Settings'. You always want to preview before printing to ensure the chart looks exactly as intended. If further adjustments are needed, you can modify chart properties beforehand and retry. Printing formulas is another story. This might be necessary for auditing or educational purposes. Navigate to 'Formulas' in the 'Show Formulas' in the 'Show Formulas' tab and ensure they're visible on the sheet. Now, the printed result will display the formulas' tab and ensure they compute. a workbook is more pertinent than printing the entirety of a sheet. Double-checking Settings and Preferences Double-checking settings and preferences in Excel before printing is somewhat of a safety net against wasted prints and ensures the final document truly meets our expectations. One habit I've formed is to always give the 'Page Setup' dialog box one more glance. It holds the key to refining our document's appearance on paper and contains valuable settings like page orientation, scaling options, margins, headers, footers, and print area. This final review can catch any last-minute oversights. Additionally, considering printer-specific settings is essential. Different printers offer unique features and limitations — color output, duplex printing, and paper sizes. Ensure that your printer's capabilities and the specifications of your project. Taking a moment for this final verification can be the difference between a printout that's precisely what we had in mind and one that requires a return trip to the drawing board. FAQ: Your Pressing Excel Printing Questions Answered Can I preview how my Excel spreadsheet before printing. Simply click 'File' then 'Print' to see the print preview. Alternatively, use the shortcut Ctrl + F2 to directly enter Print Preview mode. Here, you can browse through the pages and spot any issues before committing to print. How do I print a large Excel sheet on one page? To print a large Excel sheet on one page? To print a large Excel sheet on one check readability before you print. Is it possible to print just a selected portion of my Excel workbook? Yes, it is possible. Simply highlight the portion you want to print, go to 'File', then 'Print', and under 'Settings', choose 'Print Selection'. This will print only the highlighted area of your workbook. What if I need to print different sections across multiple sheets at once? If you need to print different sections across multiple sheets at once, select the first sheet and the range, then hold down Ctrl (or Shift for adjacent sheets) and click other sheet tabs. Choose 'Print Selection' under 'Print' settings, confirm in 'Print Preview', and print. How do I make an Excel spreadsheet printable? To make an Excel spreadsheet printable, configure print options: Set print area in 'Page Layout' > 'Print Area', adjust scaling in 'Page Setup', choose correct orientation, include gridlines and headers if needed, and use 'Print Preview' to ensure it looks as expected. See also How to Create Reference Tables in Excel - Step by Step Guide Printing Only Selected Cells in Excel Ever been in a situation where you need to print only specific cells in your Excel sheet, but end up with pages of unnecessary data? It's actually pretty simple to get those select cells in your Excel sheet, but end up with pages of unnecessary data? to print only the cells you need in Excel. By the end of this guide, you'll be a pro at customizing your printouts. Let's dive in! Step 1: Select the Cells Click and drag your mouse to highlight the cells you want to print. This step is super important because Excel needs to know exactly which part of your worksheet you're interested in. Make sure you've selected all the data you need, but nothing extra. Step 2: Open the Print Dialog Go to the 'File' menu and select 'Print.' The print dialog is where the magic happens. From here, you'll get an overview of your print settings, find the 'Print Active Sheets' dropdown and change it to 'Print Selection.' By choosing 'Print Selection,' you're telling Excel to print only the cells you've highlighted. This setting overrides the default, which usually prints the entire worksheet. Step 4: Preview Your Printout Click 'Print Preview' to see exactly what will be printed. Always preview before you print — this is your chance to see if everything looks correct. If something's off, you can go back and tweak your selections or settings. Step 5: Print the Selection Hit the 'Print' button to finalize and print your selected cells. Once you're satisfied with the preview, go ahead and print. Your highlighted cells should now be on paper, just the way you wanted. After completing these steps, your selected cells will print, and you'll have a neat, focused printout. Feel free to go back and adjust the cells in Excel Use Name the range of cells you plan to print often. This makes it easier to select them quickly in the future. Adjust Page Layout: Play around with page orientation and margins to get the best fit for your selected cells. Check Print Area: If you frequently print the same cells, set a print area so you won't have to select the cells every time. Save as PDF: Consider saving your selection as a PDF for sharing or printing later without opening Excel. Print Gridlines Sometimes, printing gridlines can make your data easier to read. Go to 'Page Layout' and check 'Print' under Gridlines. Frequently Asked Questions Why can't I see the 'Print Selection' option? Make sure you've highlighted cells before opening the print dialog. If no cells are selected, the 'Print Selection' option? Make sure you've highlighted cells before opening the print dialog. If no cells are selected, the 'Print Selection' option? Make sure you've highlighted cells before opening the print dialog. adjacent selections? No, Excel only allows you to print one continuous block of cells at a time. You can, however, print different selection separately. What if my selection to one page? Adjust the scaling in the print settings. You can fit your selection separately. and check the 'Print' box under Gridlines. This will add gridlines to your printout. Can I save a print area for future print jobs. Summary Select the cells, go to 'Page Layout,' and click 'Set Print Area.' This saves your selection for future print jobs. Summary Select the cells, go to 'Page Layout,' and click 'Set Print Area.' This saves your selection for future print jobs. Summary Select the cells, go to 'Page Layout,' and click 'Set Print Area.' This saves your selection for future print jobs. Summary Select the cells, go to 'Page Layout,' and click 'Set Print Area.' This saves your selection for future print jobs. Summary Select the cells, go to 'Page Layout,' and click 'Set Print Area.' This saves your selection for future print jobs. Summary Select the cells, go to 'Page Layout,' and click 'Set Print Area.' This saves your selection for future print jobs. Summary Select the cells, go to 'Page Layout,' and click 'Set Print Area.' This saves your selection for future print jobs. Summary Select the cells, go to 'Page Layout,' and click 'Set Print Area.' This saves your selection for future print jobs. Summary Select the cells, go to 'Page Layout,' and click 'Set Print Area.' This saves your selection for future print jobs.' Summary Select the cells, go to 'Page Layout,' and click 'Set Print Area.' This saves your selection for future print jobs.' Summary Select the cells, go to 'Page Layout,' and click 'Set Print Area.' This saves your selection for future print jobs.' Summary Select the cells, go to 'Page Layout,' and click 'Set Print Area.' This saves your selection for future print jobs.' Summary Select the cells, go to 'Page Layout,' and click 'Set Print Area.' This saves your selection.' Set Print Area.' This saves your selection for future print jobs.' Set Print Area.' Conclusion Printing only selected cells in Excel might seem like a small trick, but it can be a real game-changer. Whether you're prepping for a meeting or just trying to save paper, mastering this skill will make your life easier. Don't forget to practice and explore other print settings to find what works best for you. For further reading, consider exploring Excel's other printing features, such as printing multiple sheets or customizing headers and footers. These tricks can enhance your overall Excel experience. So go ahead, give it a try, and take control of your print jobs! Matt Jacobs has been working as an IT consultant for small businesses since receiving his Master's degree in 2003. While he still does some consulting work, his primary focus now is on creating technology support content for SupportYourTech.com. His work can be found on many websites and focuses on topics such as Microsoft Office, Apple devices, Android devices, Photoshop, and more. Printing an entire workbook in Excel is easier than you might think. By following a few simple steps, you can quickly produce a hard copy of all the sheets within your Excel file. This guide will walk you through the process step by step, making sure you don't miss any critical details. How to Print Entire Workbook in Excel In this section, we'll go through the steps to print an entire workbook. By the end of these instructions, you'll be able to print all your sheets effortlessly. Step 1: Open Your Excel Workbook The first step to printing your entire workbook is to open it. This will ensure you don't accidentally print the wrong workbook. Step 2: Go to the File Menu Next, click on the "File" menu located in the top-left corner of the Excel window. The "File" menu, find and click on the "Print" option. The "Print" option will open a new window where you can configure your print settings. Step 4: Choose 'Print Entire Workbook' In the print settings window, look for the option that says "Print Entire Workbook" and select it. This step ensures that every single sheet in your workbook will be included in the print job, not just the active sheet. Step 5: Adjust Print Settings You can adjust the print settings according to your preferences, such as page orientation and paper size. Take a moment to review these settings to make sure everything looks good. You wouldn't want to end up wasting paper or ink. Step 6: Click Print "button to start the printing all the sheets in your workbook. After completing these steps, all the sheets in your Excel workbook will be printed. It's as simple as that! Tips for How to Print Entire Workbook in Excel Make sure to preview your workbook before printing in grayscale if color is not necessary to save ink. Double-check the paper size and orientation settings. Keep your printer's maintenance up to date to avoid any printing issues. Frequently Asked Questions What should I do if my workbook." Sometimes, selecting the wrong option can lead to unexpected print results. Can I print only specific sheets from my workbook? Yes, you can select specific sheets by holding down the "Ctrl" key and clicking on the tabs of the sheets you want to print. How do I preview my workbook before printing? In the print settings window, there is usually an option to preview your document. This allows you to see how your workbook will look when printed. Is it possible to print my workbook in black and white? Yes, you can change the print settings to grayscale or black and white? Yes, you can change the print settings to grayscale or black and white? available file formats. Summary Open your Excel workbook. Go to the File menu. Select the Print option. Choose 'Print Entire Workbook,' Adjust print settings. Click Print, Conclusion Printing and preview your document to avoid any mistakes. Whether you need a hard copy for a meeting or just want a physical backup, printing your entire workbook ensures you have all the information you need in hand. Further, if you ever run into trouble, remember that Excel has a range of options to customize and troubleshoot your printing needs. So go ahead, print that workbook with confidence, and make sure you've got all your data neatly on paper! Matt Jacobs has been working as an IT consultant for small businesses since receiving his Master's degree in 2003. While he still does some consulting work, his primary focus now is on creating technology support content for SupportYourTech.com. His work can be found on many websites and focuses on topics such as Microsoft Office, Apple devices, Android devices, Photoshop, and more. Share — copy and redistribute the material for any purpose, even commercially. The licensor cannot revoke these freedoms as long as you follow the license terms. Attribution — You must give appropriate credit, provide a link to the license, and indicate if changes were made. You may do so in any reasonable manner, but not in any way that suggests the licenser endorses you or your use. ShareAlike — If you remix, transform, or build upon the material, you must distribute your contributions under the same license as the original. No additional restrictions — You may not apply legal terms or technological measures that legally restrict others from doing anything the license for elements of the material in the public domain or where your use is permitted by an applicable exception or limitation. No warranties are given. The license may not give you all of the permissions necessary for your intended use. For example, other rights such as publicity, privacy, or moral rights may limit how you use the material.